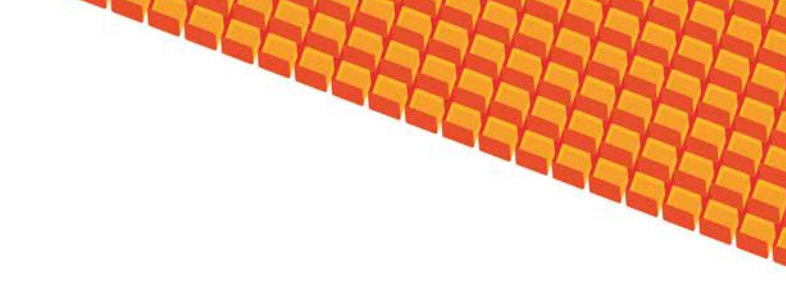

# Руководство пользователя

# ПОДСИСТЕМА РЕГИСТРАЦИИ И УЧЁТА БОЛЬНИЧНЫХ ЛИСТОВ

(на базе платформы Квазар)

Липецк 2013

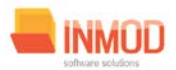

# Оглавление

| 1. Наз | Назначение системы                |    |  |  |  |  |  |  |
|--------|-----------------------------------|----|--|--|--|--|--|--|
| 2. Усл | Условия применения Подсистемы     |    |  |  |  |  |  |  |
| 3. Уст | ановка и первоначальная настройка | 3  |  |  |  |  |  |  |
| 4. Cea | нс работы с Подсистемой           | 4  |  |  |  |  |  |  |
| 5. Инп | перфейс пользователя              | 5  |  |  |  |  |  |  |
| 6. Опи | сание операций                    | 6  |  |  |  |  |  |  |
| 6.1.   | Статистика по больничным листам   | 6  |  |  |  |  |  |  |
| 6.1.1  | Общие сведения                    | 6  |  |  |  |  |  |  |
| 6.1.2  | . Описание полей                  | 6  |  |  |  |  |  |  |
| 6.2.   | Ввод больничных листов            | 7  |  |  |  |  |  |  |
| 6.2.1  | Общие сведения                    | 7  |  |  |  |  |  |  |
| 6.2.2  | . Описание полей                  | 7  |  |  |  |  |  |  |
| 6.3.   | Ведение больничных листов         | 9  |  |  |  |  |  |  |
| 6.3.1  | Общие сведения                    | 9  |  |  |  |  |  |  |
| 6.3.2  | . Описание полей                  | 9  |  |  |  |  |  |  |
| 6.4.1  | Общие сведения                    | 10 |  |  |  |  |  |  |
| 6.4.2  | . Описание полей                  | 10 |  |  |  |  |  |  |
| 7. Ава | рийные ситуации                   | 11 |  |  |  |  |  |  |

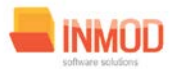

## 1. Назначение системы

Подсистема регистрации учёта больничных листов в ЛПУ (далее Подсистема) предназначена для автоматизации выдачи листков нетрудоспособности

Основной целью Подсистемы является создание единого информационного пространства ЛПУ и оптимизация работы медработников ответственных за учет выдачи листков нетрудоспособности, путём оптимизации ряда бизнес-процессов, а также сбора и хранения всей информации об обследованиях.

# 2. Условия применения Подсистемы

Требования к аппаратному, программному и организационному обеспечению изложены в общей инструкции к программному комплексу «Квазар».

## 3. Установка и первоначальная настройка

Подсистема входит в состав программного комплекса «Квазар» и не требует отдельной установки. Для перехода к форме настроек (рис.1) приложения необходимо выбрать в главном меню программного комплекса «Квазар» пункт «Настройки».

| И Настройки                                                                                                    |                                       |
|----------------------------------------------------------------------------------------------------|---------------------------------------|
| <ul> <li>Настройки модулей</li> <li>Больничные листы</li> <li>Ведение больничных листов</li> <li>Ввод больничных листов</li> <li>Статистика по больничным лис</li> <li>Журналы</li> <li>Журнал больничных листов</li> <li>Настройки приложения</li> </ul> |                                       |
|                                                                                                    | Принять изменения Отклонить изменения |
|                                                                                                    |                                       |

Рис 1. Окно настроек.

Форма содержит часть с древовидным меню и часть с пунктами настроек.

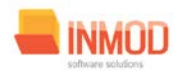

Значения меню соответствуют разделам и подразделам главного меню программы, после выбора соответствующего подраздела, в части с настройками можно указать или поменять настройки для данного подраздела. Разделы, настройки и возможные значения перечислены в следующей таблице:

| Больничные листы   |                      |                                             |  |  |  |  |
|--------------------|----------------------|---------------------------------------------|--|--|--|--|
| Статистика по      | Принтер для печати   | Имя принтера, на котором будет              |  |  |  |  |
| больничным листам  | отчётов              | распечатываться отчёт.                      |  |  |  |  |
|                    | Способ вывода отчёта | Определяет, как будет выводиться на печать  |  |  |  |  |
|                    | на печать            | отчёт.                                      |  |  |  |  |
|                    | Общее количество     | Уточняется у системного администратора.     |  |  |  |  |
|                    | работающих           |                                             |  |  |  |  |
|                    | Адрес сервиса с      | Уточняется у системного администратора.     |  |  |  |  |
|                    | данными              |                                             |  |  |  |  |
| Ввод больничных    | Принтер для печати   | Имя принтера, на котором будет              |  |  |  |  |
| ЛИСТОВ             | ОТЧЁТОВ              | распечатываться отчёт.                      |  |  |  |  |
|                    | Способ вывода отчёта | Определяет, как будет выводиться на печать  |  |  |  |  |
|                    | на печать            | отчёт.                                      |  |  |  |  |
|                    | Адрес сервиса с      | Уточняется у системного администратора.     |  |  |  |  |
|                    | данными              |                                             |  |  |  |  |
| Ведение больничных | Принтер для печати   | Имя принтера, на котором будет              |  |  |  |  |
| листов             | отчётов              | распечатываться отчёт.                      |  |  |  |  |
|                    | Способ вывода отчёта | Определяет, как будет выводиться на печать  |  |  |  |  |
|                    | на печать            | отчёт.                                      |  |  |  |  |
|                    | Заголовок            | Заголовок, устанавливаемый по умолчанию при |  |  |  |  |
|                    | Колонтитил           | Колонтитул устанарлираемый по умолнанию     |  |  |  |  |
|                    | Полонтитул           | при печати табличной части.                 |  |  |  |  |
|                    | Адрес сервиса с      | Уточняется у системного администратора.     |  |  |  |  |
|                    | данными              |                                             |  |  |  |  |
| Журналы            |                      |                                             |  |  |  |  |
| Журнал больничных  | Заголовок            | Заголовок, устанавливаемый по умолчанию при |  |  |  |  |
| листов             |                      | печати табличной части.                     |  |  |  |  |
|                    | Колонтитул           | Колонтитул. устанавливаемый по умолчанию    |  |  |  |  |
|                    | , ·                  | при печати табличной части.                 |  |  |  |  |
|                    | •                    |                                             |  |  |  |  |
|                    | Адрес сервиса с      | уточняется у системного администратора.     |  |  |  |  |
|                    | данными              |                                             |  |  |  |  |

# 4. Сеанс работы с Подсистемой

Начало работы и окончание изложены в общей инструкции к программному комплексу «Квазар».

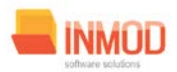

# 5. Интерфейс пользователя

Основная форма Подсистемы содержит главную панель, для вызова различных функций системы (1, рис. 2) и панель с закладками на которых отображаются формы, предоставляющие интерфейс для работы с выбранными функциями (2, рис. 2).

Главная панель Подсистемы (1, рис. 2), в зависимости от набора прав пользователя, содержит следующие разделы и подразделы:

| Модуль                          | Группа пользователей                |
|---------------------------------|-------------------------------------|
| Больничные листы                | Медработников ответственных за учет |
|                                 | выдачи листков нетрудоспособности   |
| Статистика по больничным листам | Медработников ответственных за учет |
|                                 | выдачи листков нетрудоспособности   |
| Ввод больничных листов          | Медработников ответственных за учет |
|                                 | выдачи листков нетрудоспособности   |
| Ведение больничных листов       | Медработников ответственных за учет |
|                                 | выдачи листков нетрудоспособности   |
| Журналы                         | Медработников ответственных за учет |
|                                 | выдачи листков нетрудоспособности   |
| Журнал больничных листов        | Медработников ответственных за учет |
|                                 | выдачи листков нетрудоспособности   |

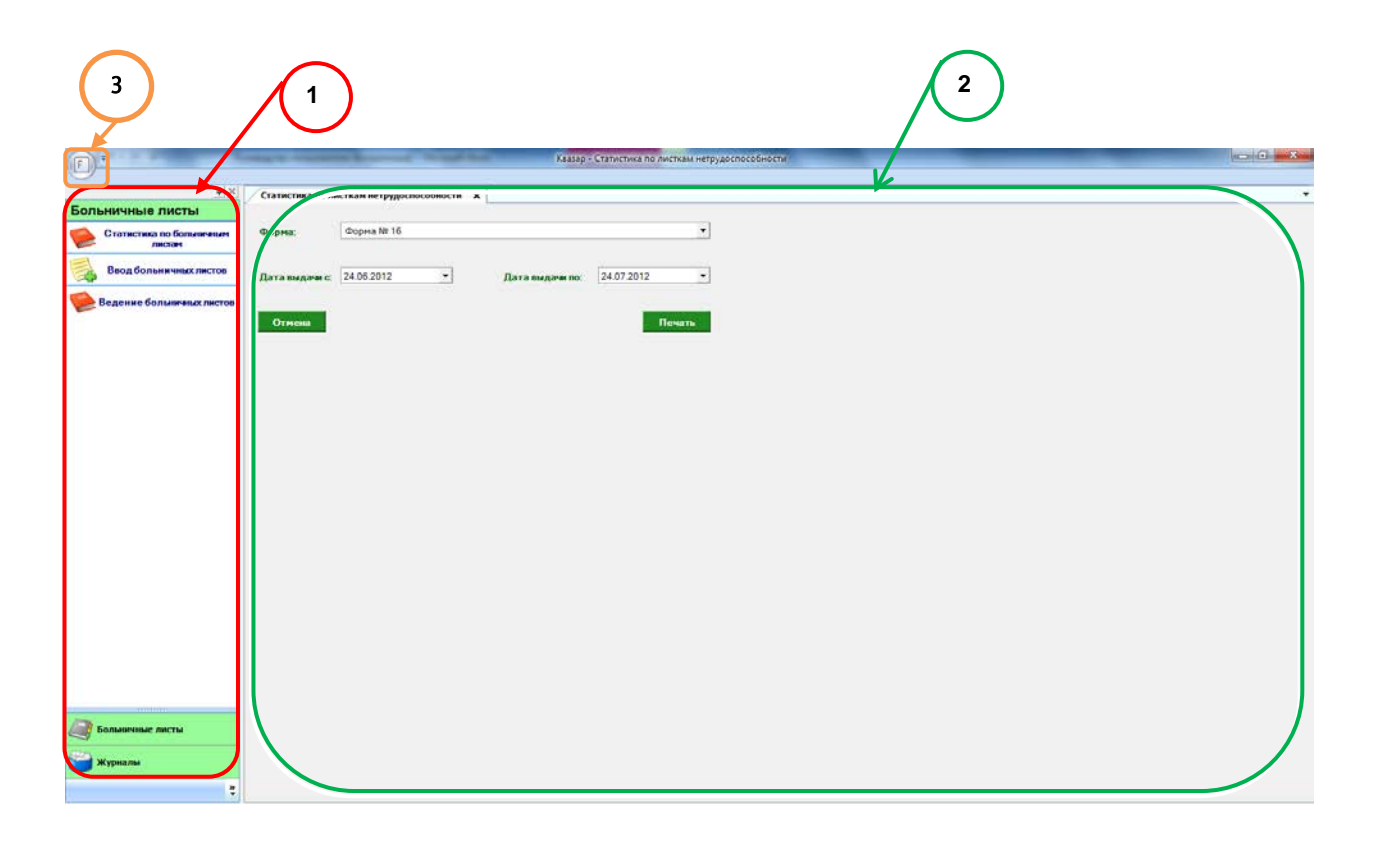

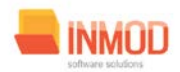

Рис. 2. Главная форма

## 6. Описание операций

## 6.1. Статистика по больничным листам

#### 6.1.1.Общие сведения

Раздел «Статистика по больничным листам» включает в себя форму (рис. 3) для заполнения медицинским регистратором.

#### 6.1.2. Описание полей

*Форма* – текстовое поле, в котором указываем форму больничных листов.

*Дата выдачи с* – календарное поле для заполнения даты начала выдачи больничных листов.

*Дата выдачи по* – календарное поле для заполнения даты окончания выдачи больничных листов.

Поля, общие для всей формы:

Кнопка «Печать» - производит печать списка больничных листов.

Кнопка «Отмена» – закрывает форму без сохранения изменений.

|                                 | State of the local division in the local division in the local div | States and States           |                 | Keasep       |  | _ |            |
|---------------------------------|----------------------------------------------------------------------------------------------------|-----------------------------|-----------------|--------------|--|---|------------|
| 9                               |                                                                                                    |                             |                 |              |  |   |            |
| <b>a</b>   ×                    | Статистика по л                                                                                                    | исткам нетрудоспособности 🗙 |                 |              |  |   | S <b>+</b> |
| Больничные листы                |                                                                                                    |                             |                 |              |  |   |            |
| Статистика по больничным листам | Форма:                                                                                                    | Форма № 16                  |                 | •            |  |   |            |
| Ввод больничных листов          | Дата выдачи с.                                                                                                    | 24.06.2012 -                | Дата выдачи по: | 24.07.2012 - |  |   |            |
| 🥦 Веденне болыкчых листов       | Отмены                                                                                                    |                             |                 | Печать       |  |   |            |
|                                 |                                                                                                    |                             |                 |              |  |   |            |
|                                 |                                                                                                    |                             |                 |              |  |   |            |
|                                 |                                                                                                    |                             |                 |              |  |   |            |
|                                 |                                                                                                    |                             |                 |              |  |   |            |
|                                 |                                                                                                    |                             |                 |              |  |   |            |
|                                 |                                                                                                    |                             |                 |              |  |   |            |
|                                 |                                                                                                    |                             |                 |              |  |   |            |
|                                 |                                                                                                    |                             |                 |              |  |   |            |
| Больнчные листы                 |                                                                                                    |                             |                 |              |  |   |            |
| 🕤 Журналы                       |                                                                                                    |                             |                 |              |  |   |            |
| :                               |                                                                                                    |                             |                 |              |  |   |            |

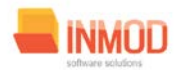

Рис 3. Статистика по больничным листам

### 6.2. Ввод больничных листов

#### 6.2.1. Общие сведения

Раздел «Ввод больничных листов» включает в себя форму (рис 4.) для заполнения медицинским регистратором.

#### 6.2.2. Описание полей

*ФИО* – текстовое поле, заполняется автоматически после поиска больного.

*№ истории болезни* – текстовое поле для заполнения номера истории болезни.

Листок нетрудоспособности.

Номер – текстовое поле для заполнения номера больничного листа.

*Дата выдачи* – календарное поле для заполнения даты выдачи больничного листа.

*Тип* – раскрывающийся список, в котором указываем тип больничного листа.

*Первичный* – заполняется в том случае, если тип больничного листа не первичный, так же заполняется автоматически после поиска больного.

*Дата первого обращения* – календарное поле для заполнения даты первого обращения больного.

*Причина нетрудоспособности* – раскрывающиеся списки для указания причины ухода на больничный.

#### Место работы.

*Тип* – раскрывающийся список для заполнения типа работы.

Организация – текстовое поле для заполнения названия организации.

*№ основного листа* – текстовое поле, заполняется автоматически при поиске, если данный больничный лист является не основным.

#### Путевка:

*Дата начала* – календарное поле для заполнения даты начала действия путевки.

*Дата окончания* – календарное поле для заполнения даты завершения действия путевки.

*№ направления* – текстовое поле, для заполнения № направления путевки.

Санаторий – поисковое поле, для заполнения наименования санаторного учреждения.

#### По уходу:

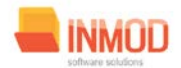

ФИО – текстовое поле, для введения вручную данных больного, за которым ухаживает носитель больничного листа.

*Родственная связь* – раскрывающийся список для указания родственной связи.

#### Стационар:

*C* – календарное поле для заполнения даты начала действия больничного листа, выданного по по причине прохождения лечения в стационаре.

*По* – календарное поле для заполнения даты завершения действия больничного листа, выданного по по по по причине прохождения лечения в стационаре.

#### Инвалидность:

*Дата направления в бюро МСЭ* – календарное поле для заполнения даты заведения направления в бюро МСЭ.

*Освидетельствован в бюро МСЭ* – календарное поле для заполнения даты освидетельствования направления в бюро МСЭ.

*Дата регистрации документов в бюро МСЭ* – календарное поле для заполнения даты регистрации документов в бюро МСЭ.

*Установлена/изменена группа инвалидности* – текстовое поле, для заполнения категории группы инвалидности.

#### Освобождение от работы.

С какого числа – календарное поле для заполнения даты открытия больничного листа.

По какое число – календарное поле для заполнения даты закрытия больничного листа.

*Врач* – раскрывающийся список для указания врача, выдавшего больничный лист.

*Председатель врачебной комиссии* – раскрывающийся список для указания председателя врачебной комиссии.

#### Поля, общие для всей формы:

Кнопка «Бинокль» - производит расширенный поиск по заданным параметрам.

Кнопка «Красный крест» - очищает поле номера больничного листа.

*Кнопка «Дубликат»* - ставится отметка, если больничный был выдан взамен.

*Кнопка «Сохранить»* - открывает окно диалога для сохранения больничного листа.

*Кнопка «Печать»* - производит печать больничного листа, отображаемого в данный момент на экране.

*Кнопка «Отмена»* – закрывает форму без сохранения изменений.

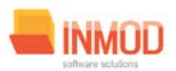

|                                 | Казар                                                                                                    |          |
|---------------------------------|----------------------------------------------------------------------------------------------------|----------|
| •(×)<br>Больничные листы        | Being Streament metters         No           All D         Enname American University (1973)                                                                                                    |          |
| Статистика по больничным дистам | The state of the state of the s |          |
| Седение больничных листон       | Homege 123 Jan and and are 15 10 2013 The Hoperson of Second and Area Second and Area Second a |          |
| Ваод больничных листов          | Причила иптрудолжнобностик Код. [71] • Дан. код. [71] • Пан. код. [71] • Пан. код. [71] •   |          |
|                                 | Thyrewa         If are a name to the second second sec                                 |          |
|                                 |                                                                                                    |          |
|                                 | Дата направления в беро МСЭ:         01 10 2013         •         Лага раглестрации дириментов в беро МСЭ:         02 10 2013         •           Оснидательствики в беро МСЭ:         02 10 2013         •         Установлевыменны групка инканционти:         1                                                                                                    |          |
|                                 | Освобожаличе от работы<br>Нопера прадики <sup>11</sup> Сказого число. По какое число. Врач. Председатель причебной кониссии. Запись уданина<br>•<br>•<br>•                                                                                                    |          |
| ~                               |                                                                                                    |          |
| 🥰 Больничные листы<br>🎽 Журналы |                                                                                                    |          |
|                                 | Отинай                                                                                                    | Соданить |

Рис 4. Ввод больничных листов

## 6.3. Ведение больничных листов

#### 6.3.1. Общие сведения

Раздел «*Ведение больничных листов*» включает в себя форму (рис. 5) для заполнения её медицинским регистратором.

#### 6.3.2. Описание полей

Дата выдачи с – календарное поле для заполнения даты открытия больничного листа.

Дата выдачи по – календарное поле для заполнения даты закрытия больничного листа.

#### Поля, общие для всей формы:

Кнопка «Получить данные» – формирует список за выбранный период.

*Кнопка «Сохранить»* – открывает окно диалога для сохранения списка больничных.

Кнопка «Печать» - производит печать списка, отображенного в текущий момент на экране.

Кнопка «Испорчен» - помечает указанный больничный(е) как испорченный(е).

Кнопка «Закрытие» - помечает указанный больничный(е) как закрытый(е).

Кнопка «Печать» - распечатывает указанный больничный.

Кнопка «Исправить» - даёт возможность редактировать выбранный больничный.

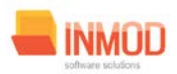

Кнопка «Отмена» - закрывает форму без сохранения изменений.

| (F) <sup>+</sup>                | the subscription of the second second second second second second second second second second second second se | of Number              | Keasap    |                          | - 0 • ×    |
|---------------------------------|----------------------------------------------------------------------------------------------------|------------------------|-----------|--------------------------|------------|
| • ×                             | Ведение больничных листов                                                                                      | ×                      |           |                          |            |
| Больничные листы                | Дата выдачи с:                                                                                                 | Дата выдачи по:        |           |                          |            |
| Статистика по больничным листан | 25.06.2012 •                                                                                                   | 25.07.2012             |           |                          |            |
| Ввод больничных листов          |                                                                                                    |                        |           | Получить данные Сохрания | в Вечать - |
| 🥦 Ведение больничных листов     | Перетащите окда заголовок ст                                                                                   | голбца для группировки |           |                          |            |
| больникане листы                | <u>9</u>                                                                                                    |                        |           |                          |            |
| •                               | Испорчен Закры                                                                                                 | пие Печать             | Исправить |                          | Отмена     |

Рис 5. Ведение больничных листов

## 6.4. Журнал больничных листов

#### 6.4.1. Общие сведения

Раздел «*Журнал больничных листов*» включает в себя форму (рис. 6) для заполнения её медицинским регистратором.

#### 6.4.2. Описание полей

*Дата начала периода* – календарное поле для указания даты начала периода выдачи больничных листов.

*Дата окончания периода* – календарное поле для указания даты окончания периода выдачи больничных листов.

#### Поля, общие для всей формы:

Кнопка «Получить данные» – формирует список за выбранный период.

Кнопка «Сохранить» – открывает окно диалога для сохранения списка больничных.

Кнопка «Печать» - производит печать списка, отображенного в текущий момент на экране.

Кнопка «Отмена» - закрывает форму без сохранения изменений.

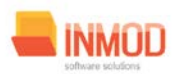

| (E)*                       | -                                                 |                     |                          | -               | 148                | зар – Журнал больначн | аклистов    | and the second |                         | _                       | -                   |                                                                                                    |
|----------------------------|---------------------------------------------------|---------------------|--------------------------|-----------------|--------------------|-----------------------|-------------|----------------|-------------------------|-------------------------|---------------------|----------------------------------------------------------------------------------------------------|
| 8 ×                        | Wypma                                             | п больничных листов | ×                        |                 |                    |                       |             |                |                         |                         |                     |                                                                                                    |
| Журналы                    | Дата на                                           | нала периода:       | Дата окончания периода   |                 |                    |                       |             |                |                         |                         |                     |                                                                                                    |
| 🥦 Журнал больничных листов | 10.02.2                                           | 000 _               | 25.07.2012               | ]               |                    |                       |             |                |                         |                         | Получисть данные Со | пранить Печать -                                                                                                    |
|                            | Progensiume ouas serviceas crantina ane hymnoceas |                     |                          |                 |                    |                       |             |                |                         |                         |                     |                                                                                                    |
|                            | j∄ id                                             | ∑∀ Homep ∑          | 💎 Дата первого обращения | ∑⊽ flara magava | ∑⊽ Ф.И.О. вациента | ∑⊽ Датарождени        | ∑⊽ Дубликат | ∑∀ Ten 2       | 🗸 Предыдущий больничный | ∑⊽ Спедующий больничный | 1 ∑∨ Выдалиейзрач Σ | ₩ Jaxpusweitsper ΣΥ                                                                                                    |
|                            | 9632                                              | 112233445566        | 06.06.2012               | 06.06.2012      | Естивное Андрей    | Vrop. 19.11.1987      |             | Продолжение    | A                       |                         | Кожевников Днигри   | and the second second se |
| Conservator and u          |                                                   |                     |                          |                 |                    |                       |             |                |                         |                         |                     |                                                                                                    |
| Журналы                    | •                                                 |                     |                          |                 |                    |                       |             |                |                         |                         |                     |                                                                                                    |
|                            |                                                   |                     |                          |                 |                    |                       |             |                |                         |                         |                     | Отнена                                                                                                    |

Рис.6 Журнал больничных листов

# 7. Аварийные ситуации

При отказе или сбое в работе системы необходимо обратиться к системному администратору.

Полный перечень аварийных ситуаций и их устранения изложен в общей инструкции к программному комплексу «Квазар».